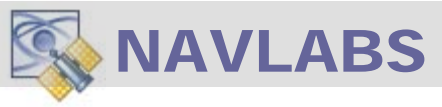

# USING THE OPENLOOP VEHICLE MOTION GENERATOR [ REAL-TIME-CLOCK ]

If your application requires a CURRENT-REAL-TIME Fix, use this operational configuration in which TAPESTRY outputs an RF Signals consistent with REAL-TIME-OF-DAY. The provided modes include:

- Scenario Playback using TIME-OF-DAY
- Real-Time Interactive 6DOF Motion Generator at TIME-OF-DAY
- Basic RF Output at TIME-OF-DAY

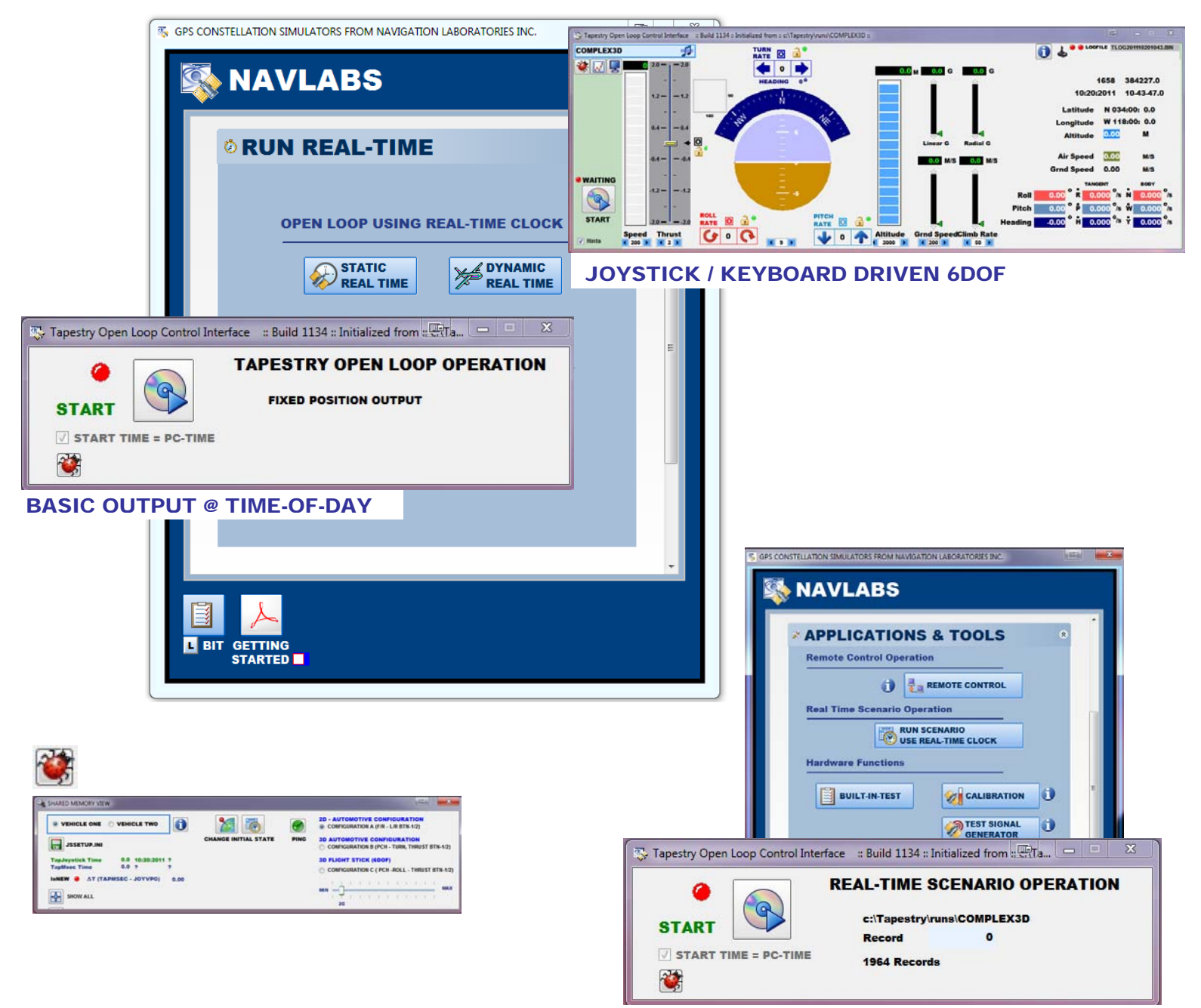

SCENARIO PLAYBACK @ TIME-OF-DAY

## **6DOF COCKPIT TRAJECTORY GENERATOR**

The COCKPIT Application provides an alternative method for:

- Constructing a <u>Complex</u> motion profile that can be imported into the *Build Scenario* Application.
- Constructing a Dynamic Vehicle Motion Profile at TIME-OF-DAY

To Start the Application, select the **Run Real-Time** Group  $\rightarrow$  Open Loop - DYANMIC REAL-TIME

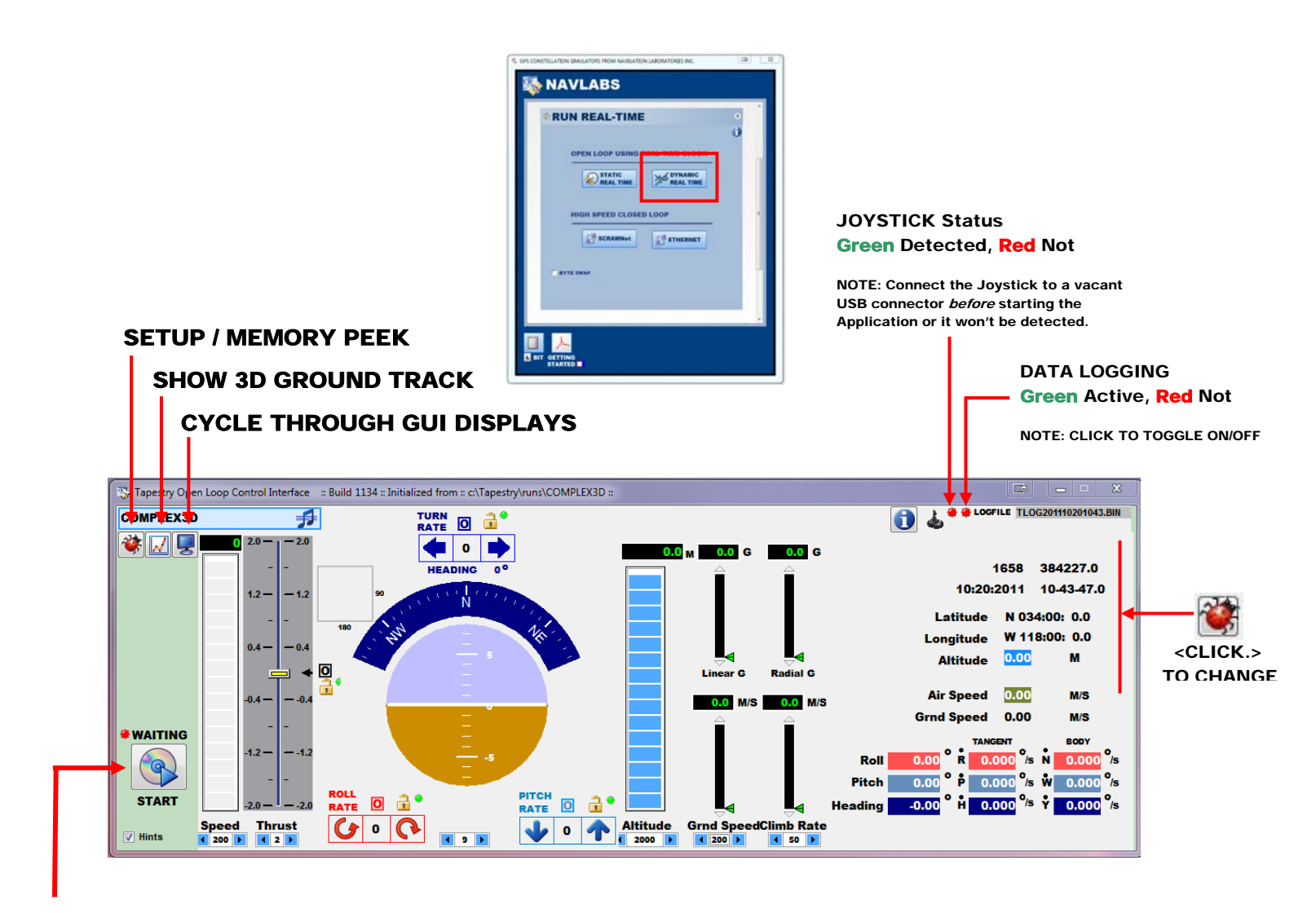

**START / STOP** 

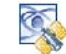

#### **6DOF COCKPIT** SETUP

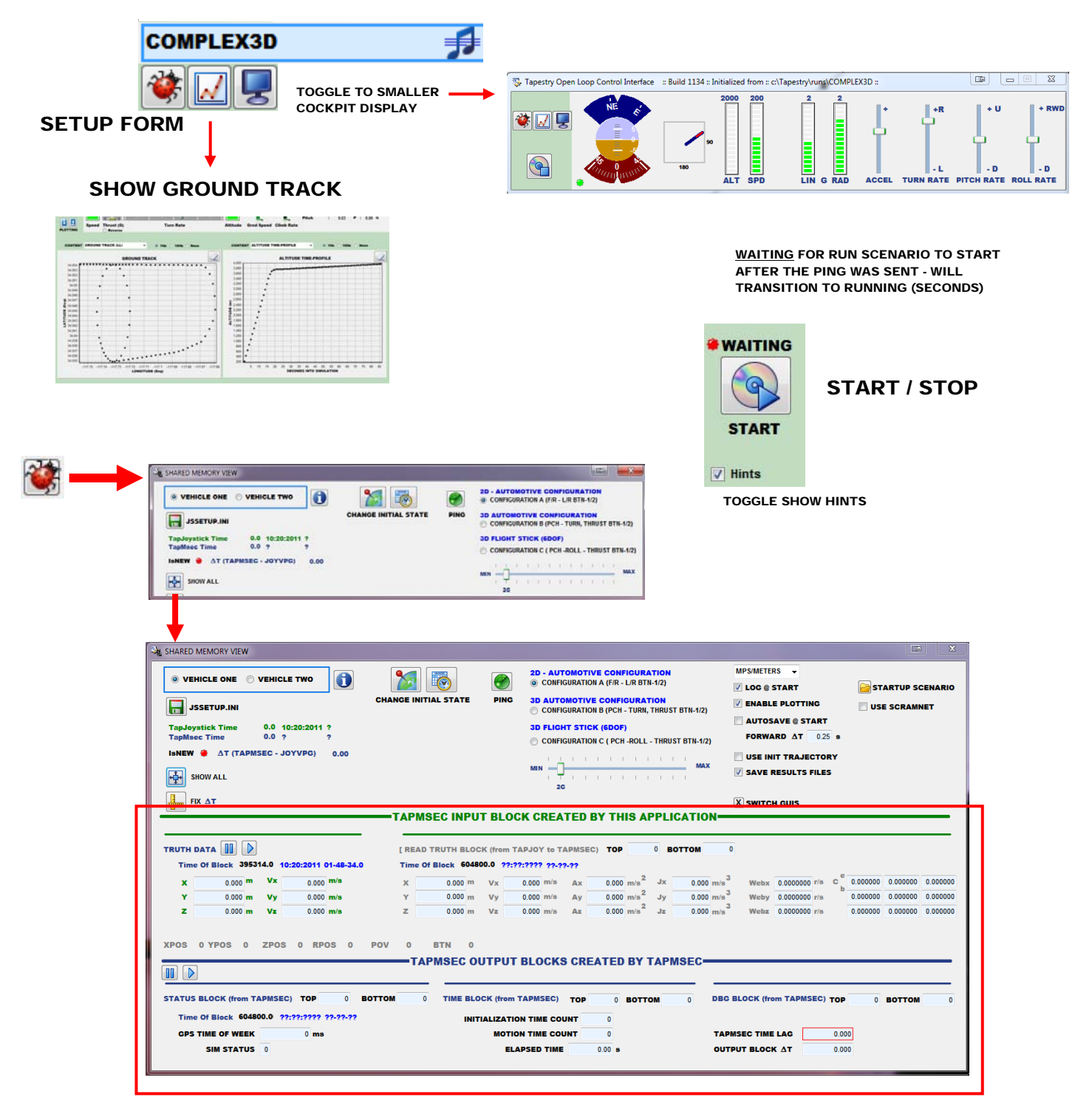

SHARED MEMORY VIEW

**2D - AUTOMOTIVE CONFIGURATION** ONFIGURATION A (F/R - L/R BTN-1/2)

3D AUTOMOTIVE CONFIGURATION CONFIGURATION B (PCH - TURN, THRUST BTN-1/2)

### 3D FLIGHT STICK (6DOF)

CONFIGURATION C ( PCH -ROLL - THRUST BTN-1/2)

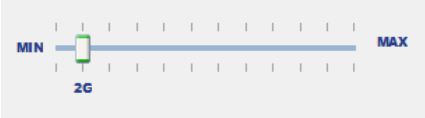

### JOYSTICK CONFIGURATION

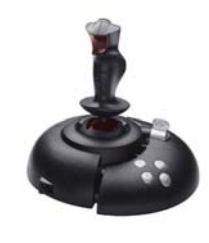

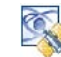

### **VEHICLE MOTION CONTROLS 6DOF COCKPIT**

### Pull the Slider to change the **AIR-SPEED**

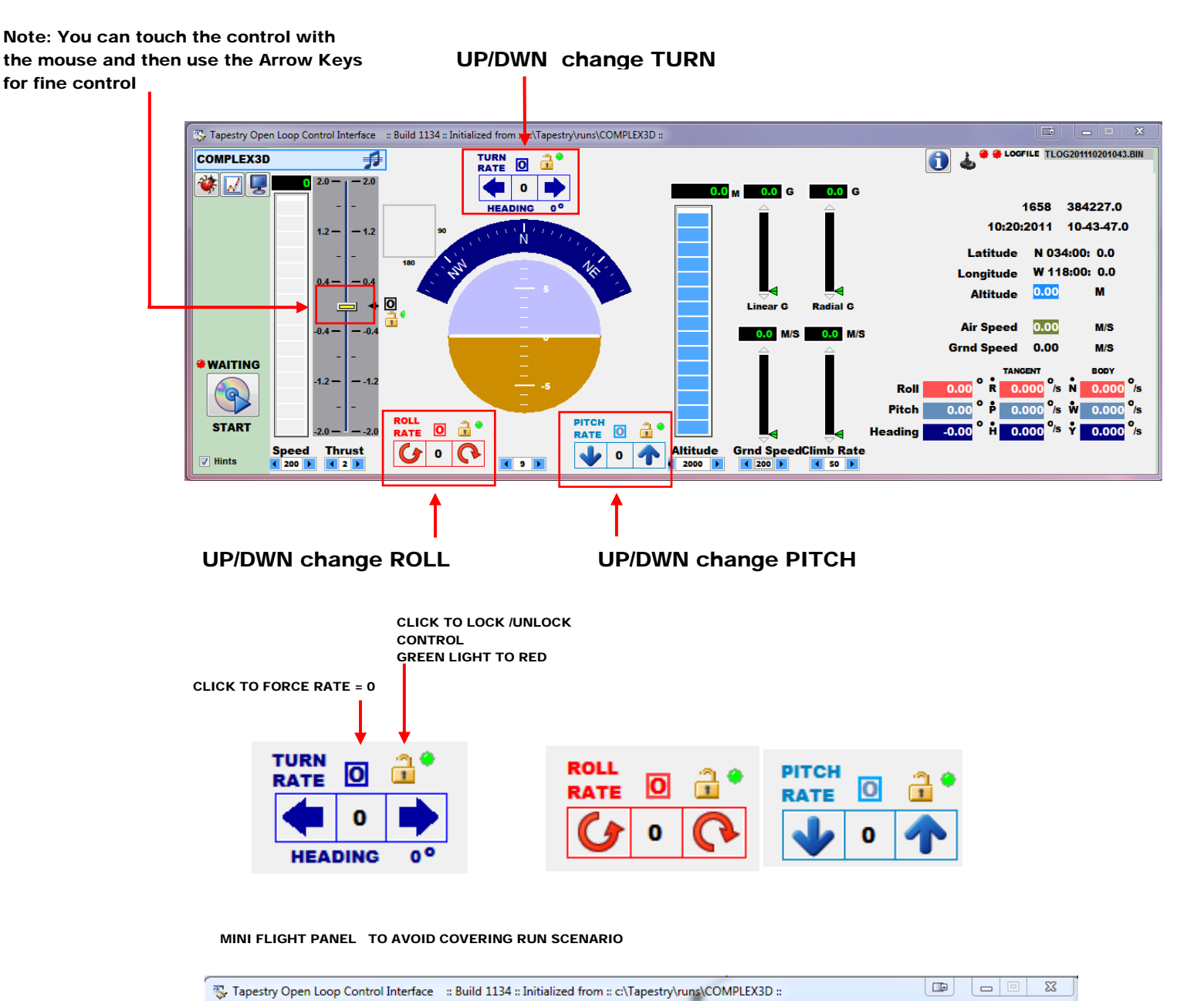

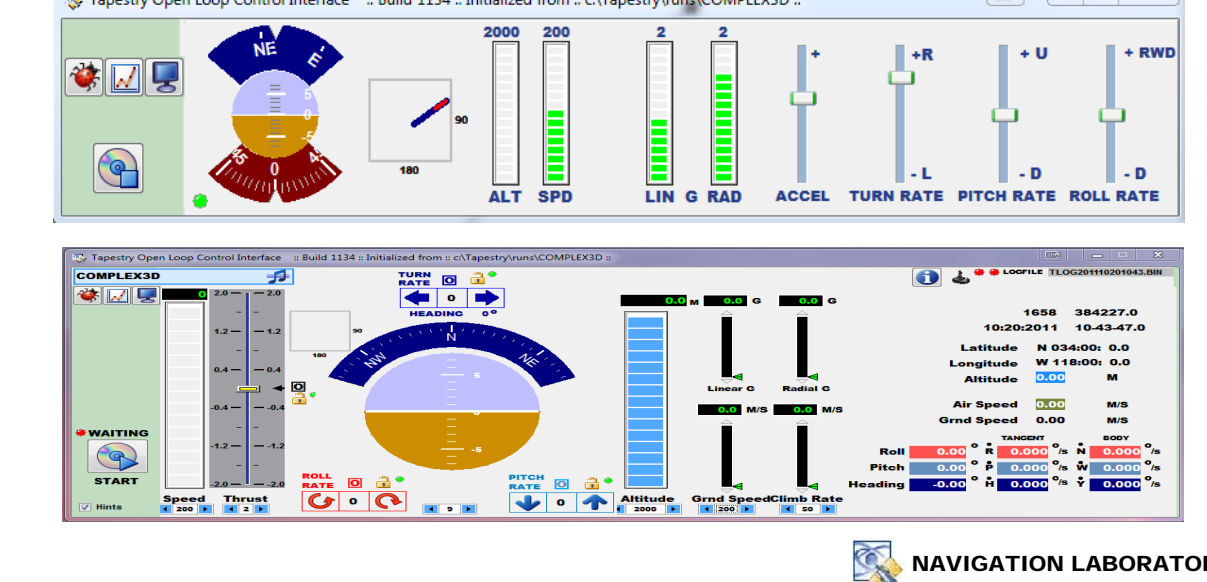

**TOGGLE BETWEEN** TWO FLIGHT DISPLAYS

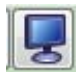

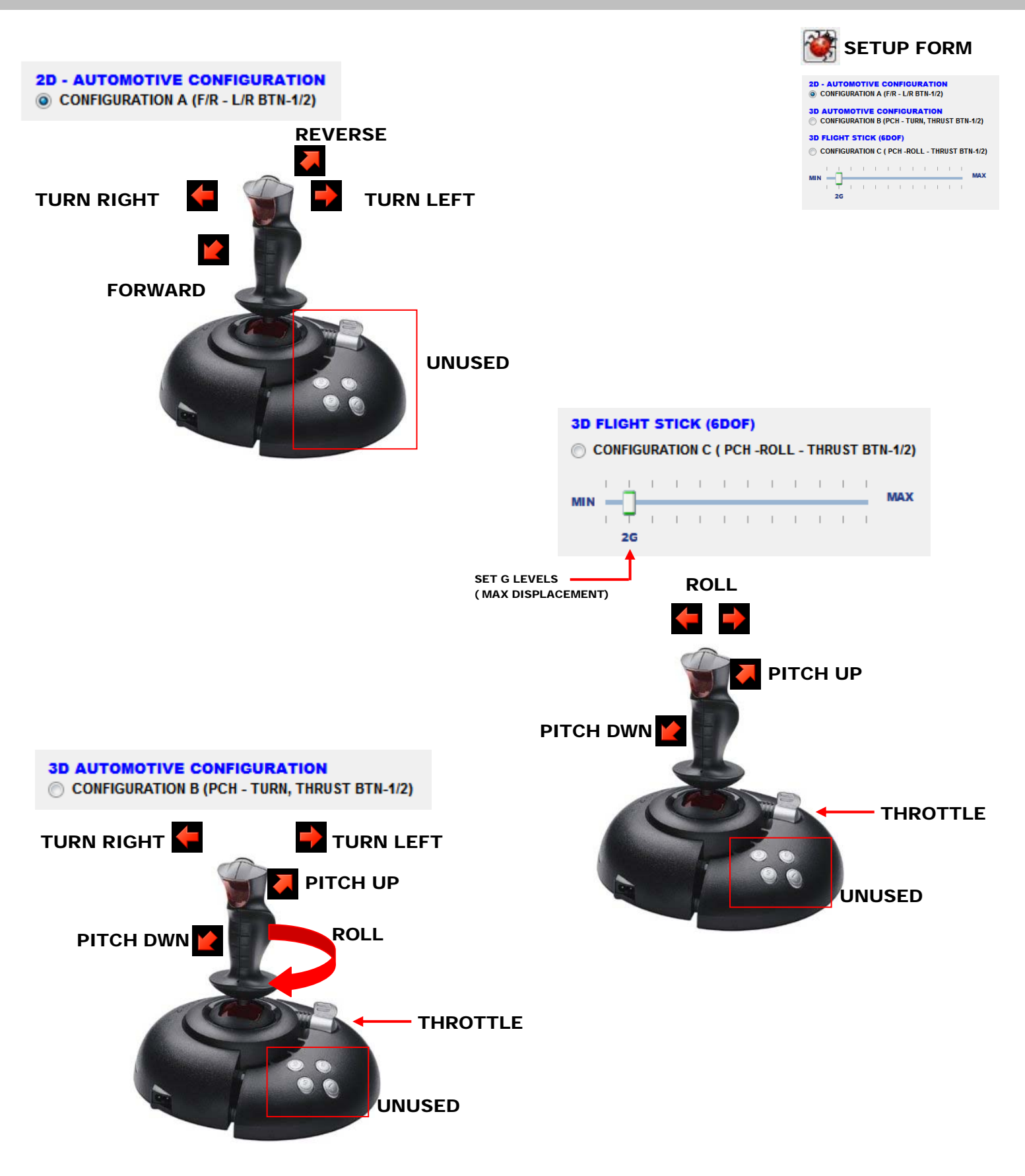

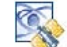

#### **6DOF COCKPIT GROUND TRACK PLOTTING**

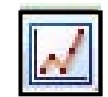

## **PLOTTING**

Plot windows can be configured separately run-time.

#### INTENT ACCELERATION TIME-PR FILE 🔻 ◎ 1Hz 🔿 10Hz 🔿 None NONE GROUND TRACK (LL) GROUND TRACK (LLA 3D) ALTITUDE TIME-PROFILE VELOCITY TIME-PROFILE ACCELERATION TIME-PRO ATTITUDE TIME-P

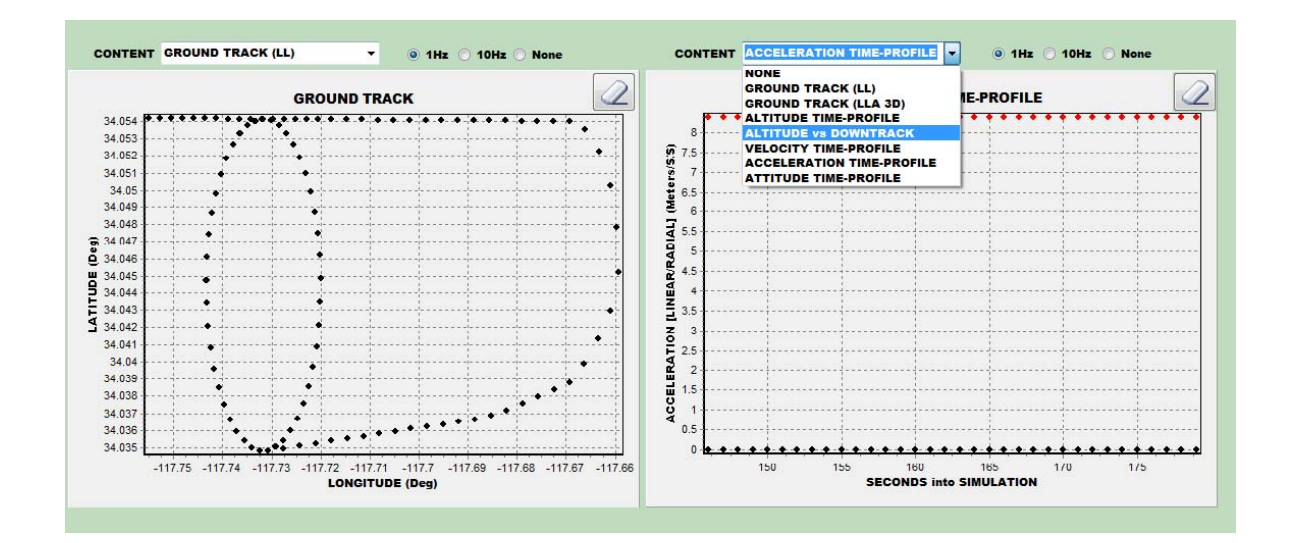

## **DATA RECORDING**

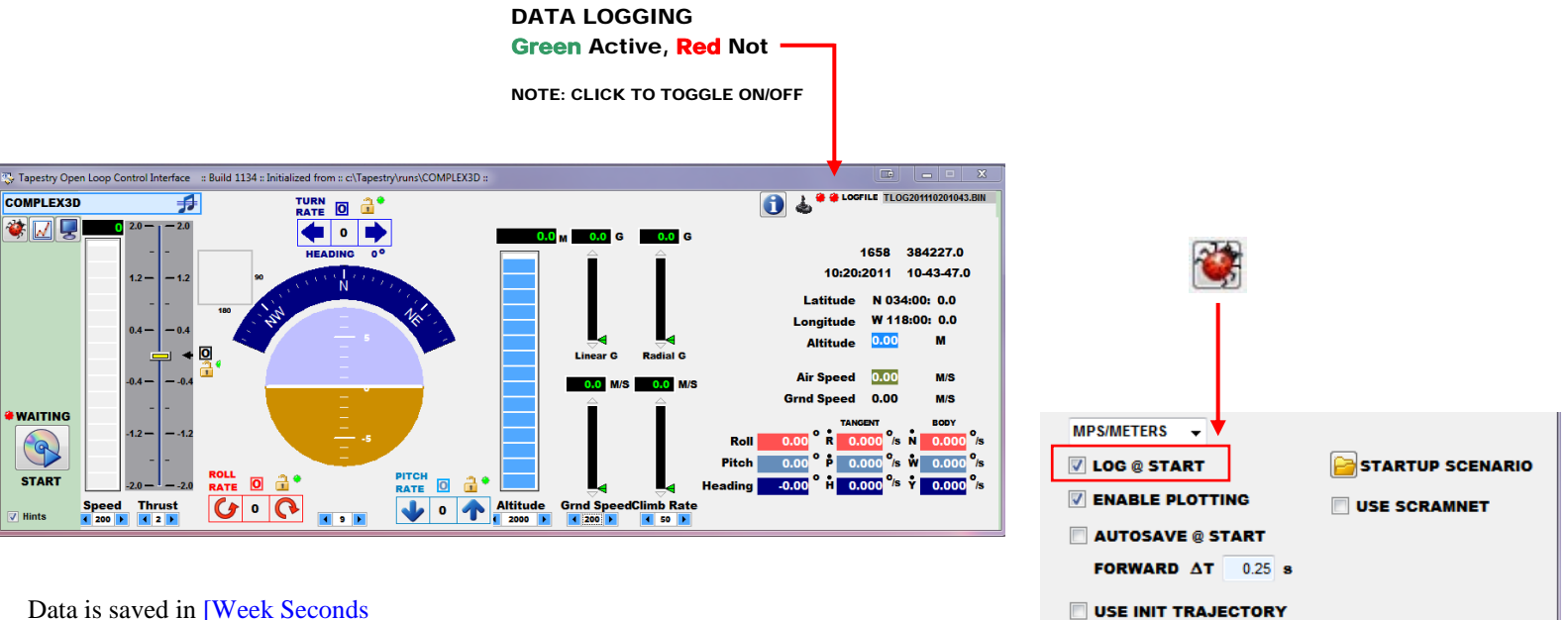

Data is saved in Week Seconds

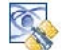

SAVE RESULTS FILES

Press the Control and an RF Output will commence using the STATIC position as defined in the START SCENARIO. Adjust the Initial Location using the Setup Menu.

|                                                                                                    | GPS CONSTELLATION SIMULATORS FROM NAVIGATION LABORATORIES INC.                                                                                                    |
|----------------------------------------------------------------------------------------------------|----------------------------------------------------------------------------------------------------|
|                                                                                                    |                                                                                                    |
|                                                                                                    | © RUN REAL-TIME                                                                                                    |
|                                                                                                    | OPEN LOOP USING REAL-TIME CLOCK<br>STATIC REAL TIME    DYNAMIC REAL TIME  DYNAMIC REAL TIME  DYNAMIC REAL TIME DYNAMIC REAL TIME DYNAMIC REAL TIME DYNAMIC REAL TIME DYNAMIC REAL TIME DYNAMIC REAL TIME DYNAMIC REAL TIME DYNAMIC REAL TIME DYNAMIC DYNAMIC REAL TIME DYNAMIC REAL TIME DYNAMIC DYNAMIC REAL TIME DYNAMIC DYNAMIC REAL TIME DYNAMIC DYNAMIC REAL TIME DYNAMIC DYNAMIC REAL TIME DYNAMIC DYNAMIC <p< th=""></p<> |
| Tanasta Onen Loop Control Interface Build I                                                                                                    | BYTE SWAP                                                                                                    |
|                                                                                                    | RY OPEN LOOP OPERATION                                                                                                    |
| START START                                                                                                    | POSITION OUTPUT                                                                                                    |
| Real Time Simulation  File Help Options                                                                                                    |                                                                                                    |
|                                                                                                    | Maneuvers                                                                                                    |
| Chan SV LLAtten E                                                                                                    | ** REAL TIME **                                                                                                    |
|                                                                                                    | Ground Track                                                                                                    |
| <b>1</b> 1 5.3 5 85 <b>7 8 7 8 7 8 7 8 7 8 7 8 7 8 7 8 7 8 7 8 7 8 7 8 7 8 7 8 7 8 7 8 7 8 7 8 7 8 7 8 7 8 7 8 7 8 7 8 7 8 7 8 7 8 7 8 7 8 7 8 7 8 7 8 7 8 7 8 7 8 7 8 7 8 7 8 7 8 7 8 7 8 7 8 7 8 7 8 7 8 7 8 7 8 7 8 7 8 7 8 7 8 7 8 7 8 7 8 7 8 7 8 7 8 7 8 7 8 7 8 7 8 8 7 8 8 7 8 8 7 8 8 8 8 8 18 18 18 18</b> |                                                                                                    |
| 3 😥 28 5.3 🗧 40                                                                                                    |                                                                                                    |
|                                                                                                    | Real Time                                                                                                    |
| <b>5</b> $11$ <b>5.3</b> $20$ <b>7 7 6 9 5.3</b> $15$ <b>z</b>                                                                                                    | Navigation S                                                                                                    |
| 7 1 7 5.3 12                                                                                                    |                                                                                                    |
| 8 😼 4 <u>5.3</u> ¢ 2 g                                                                                                    | Udte:         10/20/2011         GPS Week:           Time:         4:06:42 PM         GPS Seconds                                                                                                    |
| 9 😥 2 <u>5.3</u> t 1 <u>8</u>                                                                                                    | Geodetic Position Local                                                                                                    |

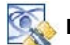

## USE THE OPENLOOP MODE TO PLAYBACK A SCENARIO USING CURRENT TIME-OF-DAY.

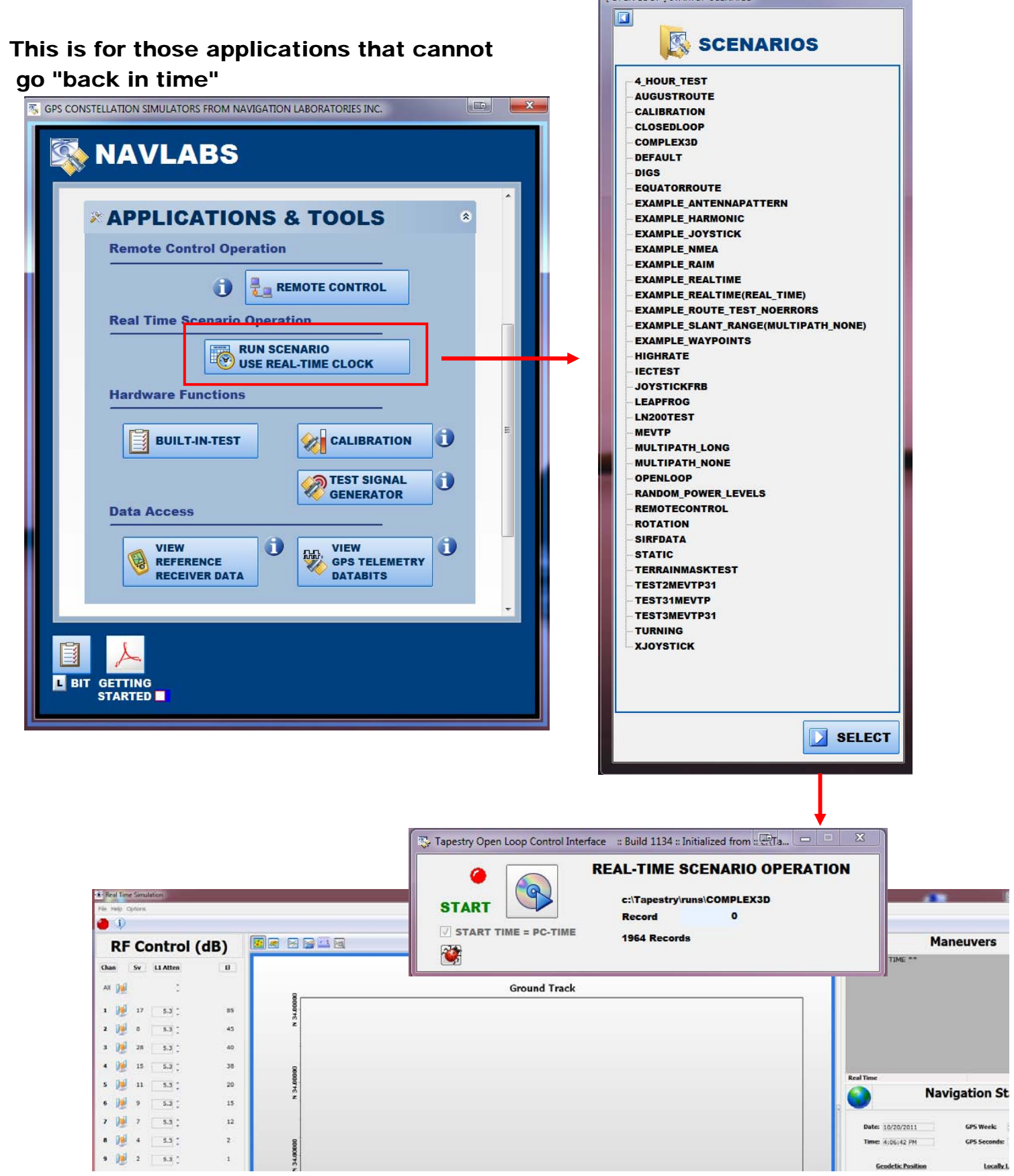

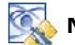